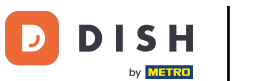

## • The first step is to log in to your DISH Weblisting account. Then click on the profile icon.

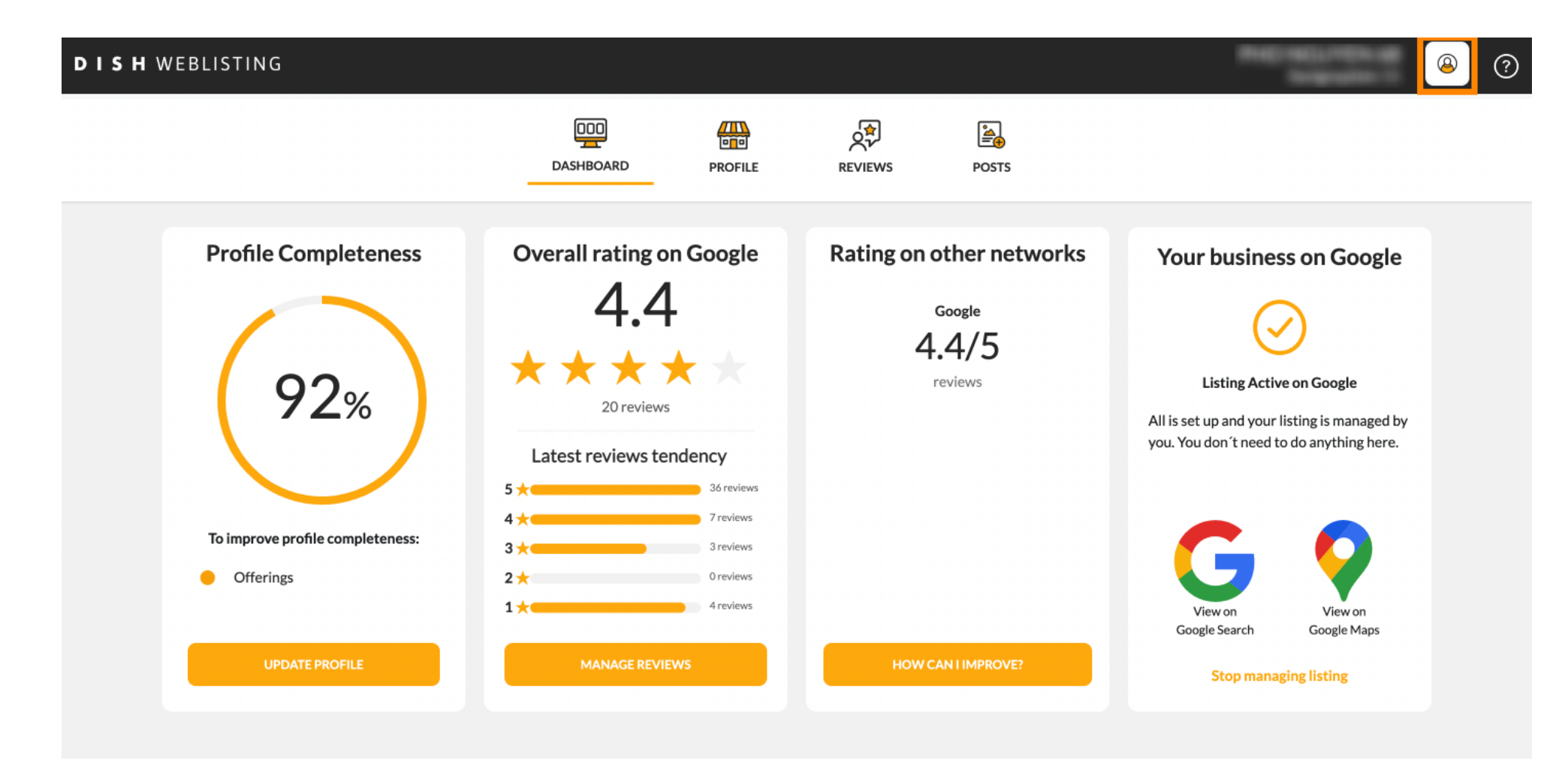

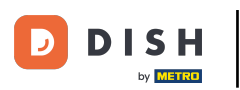

### A small window opens upiyou have the option to adjust your settings.

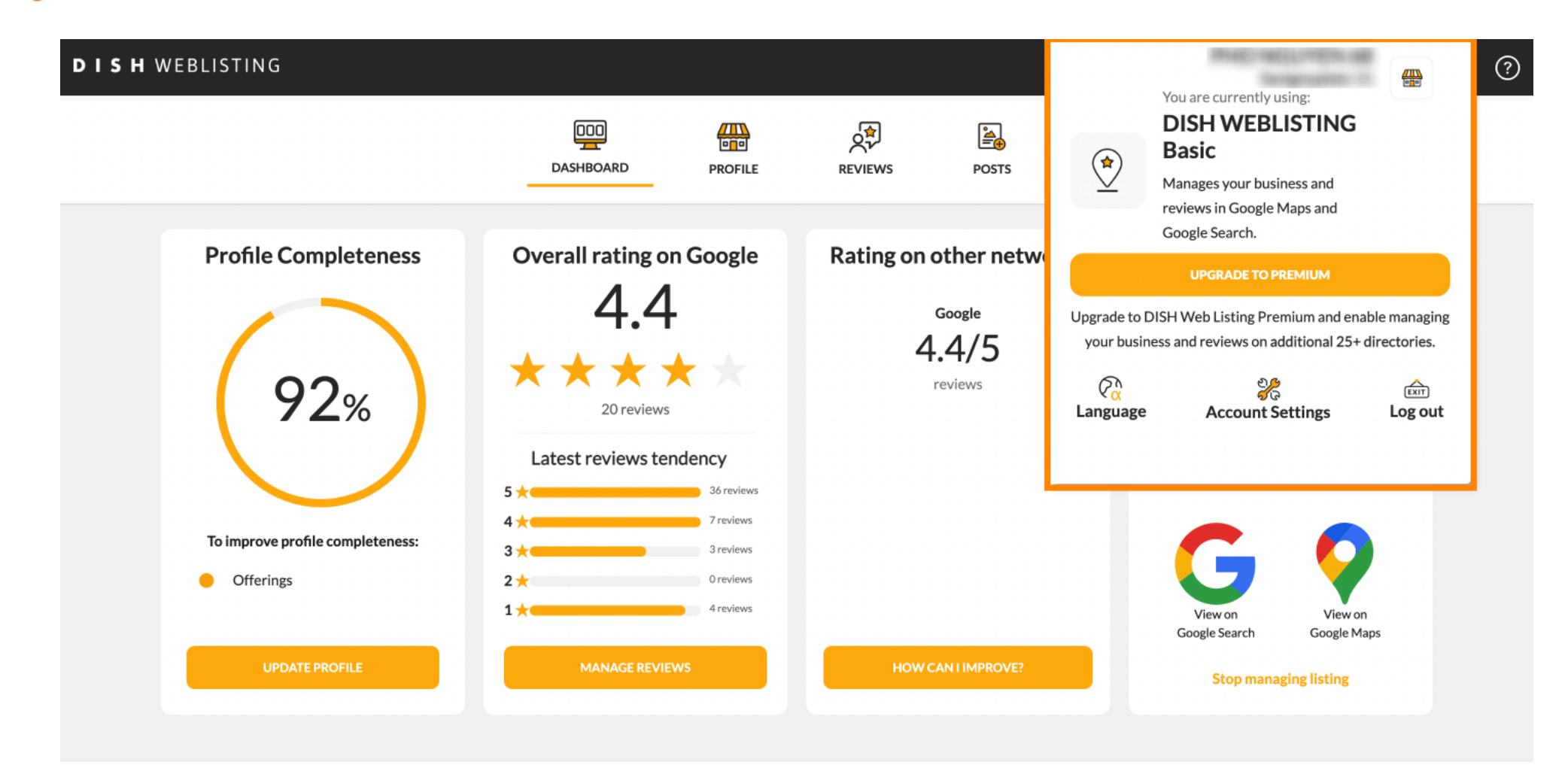

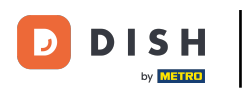

### Click on language to change the language in which DISH Weblisting should be displayed.

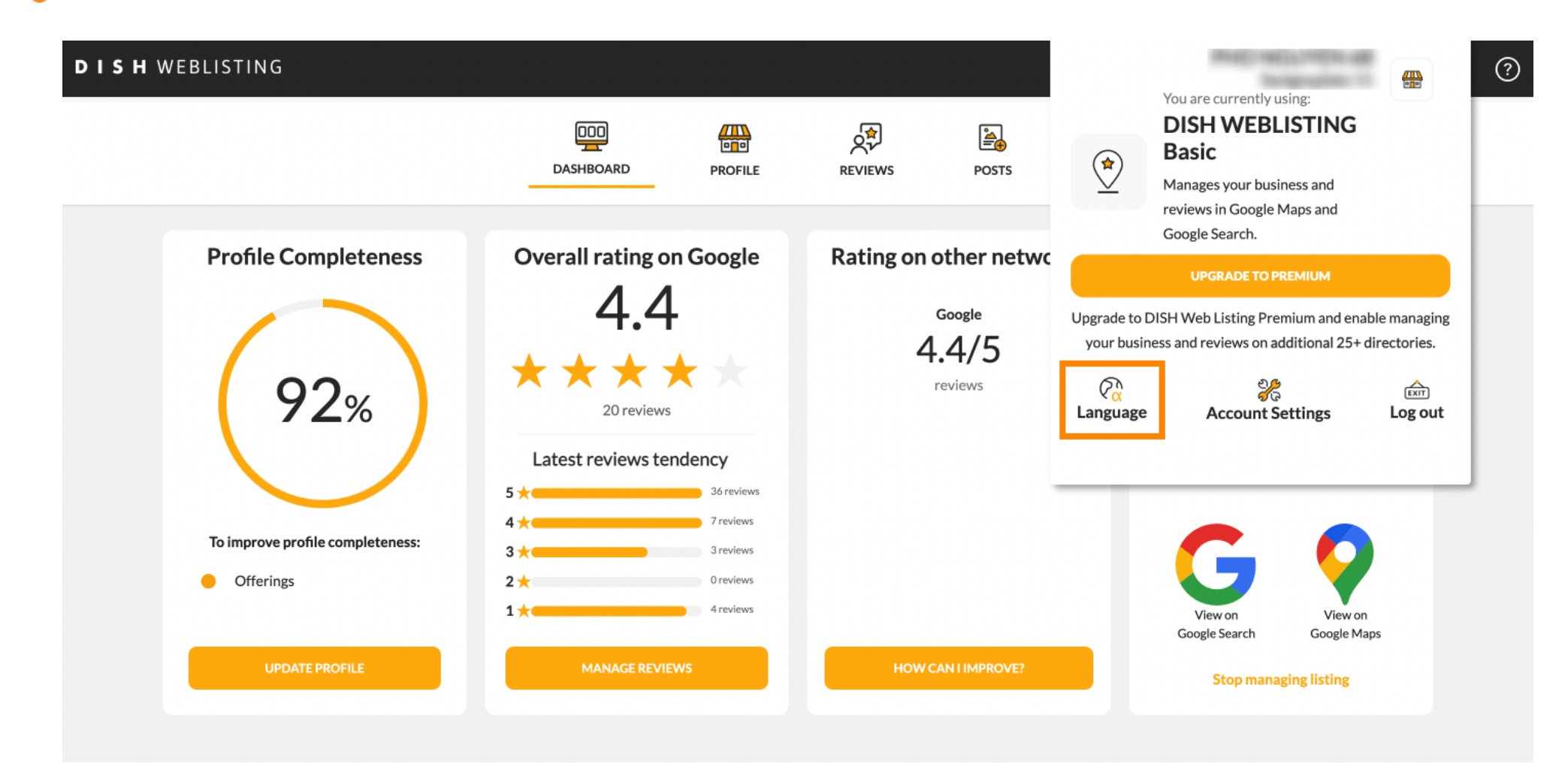

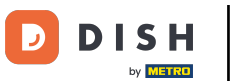

# • Now choose the preferred language by clicking on it.

| H WEBLISTING                     |                                                        |                                   |             | 🔶 Choose you  | r preferred langu         | age:                   |
|----------------------------------|--------------------------------------------------------|-----------------------------------|-------------|---------------|---------------------------|------------------------|
|                                  | DDD PROL                                               | FILE REVIEWS                      | POSTS       | Český         | Deutsch                   | English                |
|                                  |                                                        |                                   |             | Español       | Français                  | Hrvatski               |
| Profile Completeness             | Overall rating on Goog                                 | le Rating on                      | other netwo | Italiano      | Magyar                    | Nederlands             |
|                                  | 4.4                                                    |                                   | Google      | Polski        | Português                 | Русский                |
| 92%                              | $\star \star \star \star \star \star \star$ 20 reviews | Ē.                                | reviews     | Română        | Slovenský                 | Türkçe                 |
|                                  | Latest reviews tendency                                |                                   |             | Үкраїнська мо | ва                        |                        |
|                                  | 5 📩 36 rev                                             | iews                              | L           |               |                           | _                      |
| To improve profile completeness: | 4 <del>*</del> 7 revie                                 | IWS                               |             |               |                           |                        |
| Offerings                        | 2 <del>×</del> 0 revie                                 | ews                               |             |               | 5                         |                        |
|                                  | 1 📩 4 revie                                            | !WS                               |             | Go            | View on<br>oogle Search G | View on<br>Google Maps |
| UPDATE PROFILE                   | MANAGE REVIEWS                                         | MANAGE REVIEWS HOW CAN I IMPROVE? |             |               | Stop managing li          | sting                  |

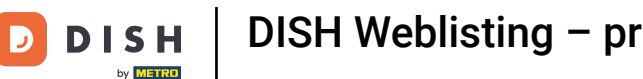

## DISH Weblisting – przegląd ustawień ogólnych

#### Back in the overview of the settings click on account settings to adjust details about your account.

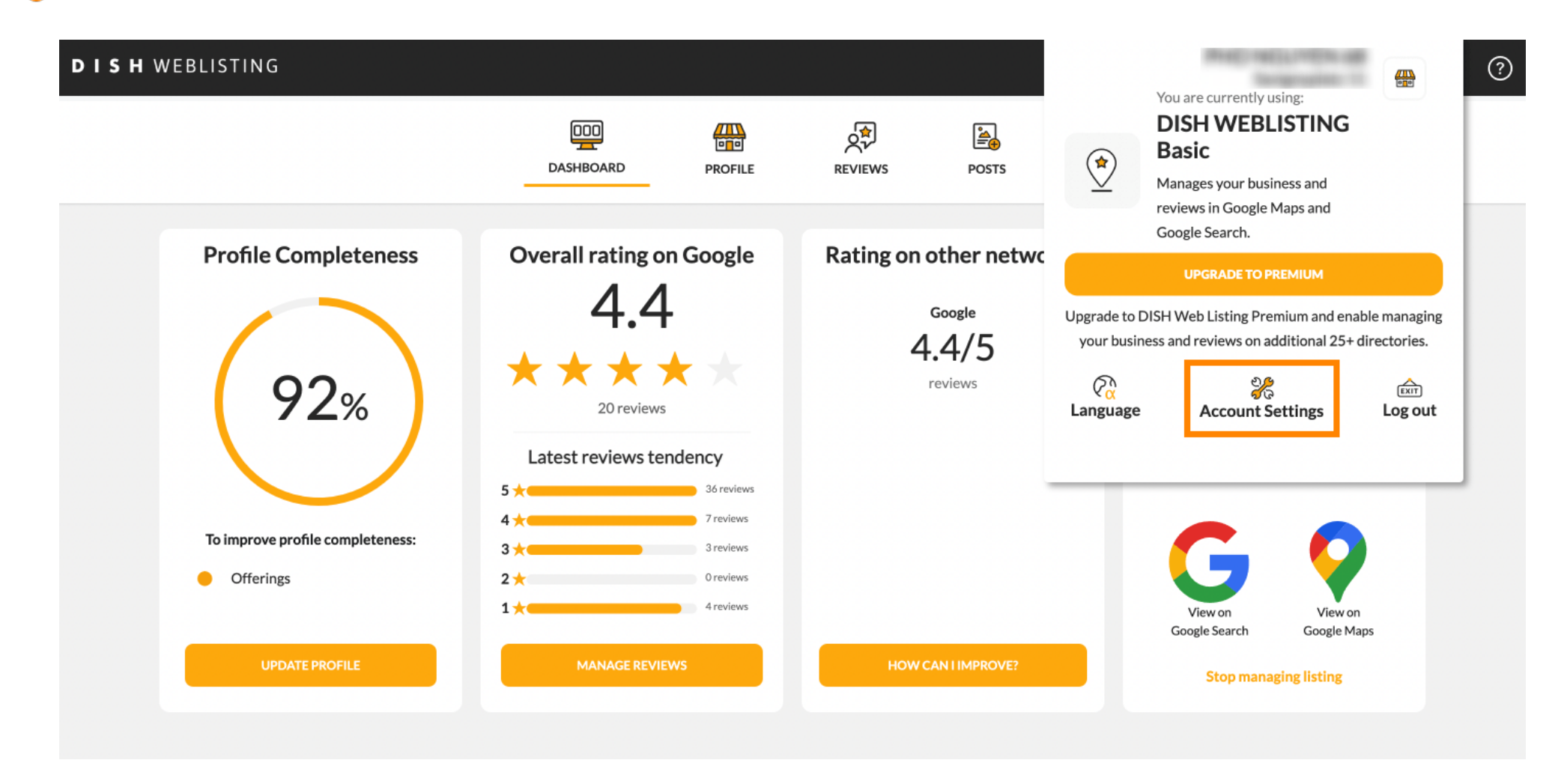

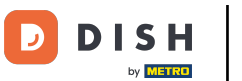

## Here you can adjust information such as the user profile.

| User Profile First Name Last Name Business e-mail address Edit profile at Dish | Change Password                                                        |                                              | DDD | PROFILE | REVIEWS | Posts |      |
|--------------------------------------------------------------------------------|------------------------------------------------------------------------|----------------------------------------------|-----|---------|---------|-------|------|
| Last Name Business e-mail address Edit profile at Dish                         | Last Name Business e-mail address Edit profile at Dish Change Password | User Profile                                 |     |         |         |       |      |
| Business e-mail address Edit profile at Dish                                   | Business e-mail address Edit profile at Dish Change Password           | Last Name                                    |     |         |         |       | <br> |
|                                                                                | Change Password                                                        | Business e-mail address Edit profile at Dish |     |         |         |       | <br> |

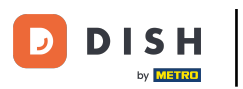

#### Here you can change your password.

| Image: DashBoard     PROFILE     PROFILE        PROFILE     PROFILE                 PROFILE                           | Image: DashBoard Image: DashBoard   PROFILE Image: DashBoard   PROFILE DashBoard   Profile DashBoard   Profile DashBoard | Image: DASHBOARD     Image: DASHBOARD     Image: DASHBOARD     Image: DashBoard     Image: DashBoard |
|----------------------------------------------------------------------------------------------------|----------------------------------------------------------------------------------------------------|----------------------------------------------------------------------------------------------------|
| <ul> <li>Change Password</li> <li>To change the password of your DISH account, please click the following Link. You will be redirected to the DISH account settings.</li> <li>Change Password</li> <li>Export personal Data</li> <li>You have the right to receive your personal data in a structured, commonly used and machine-readable format in order to transmit it to another controller</li> </ul> | Change Password To change the password of your DISH account, please click the following Link. You will be redirected to the DISH account settings. Change Password  Export personal Data You have the right to receive your personal data in a structured, commonly used and machine-readable format in order to transmit it to another controller  Export data                                                                                                    | Change Password To change the password of your DISH account, please click the following Link. You will be redirected to the DISH account settings. Change Password E Export personal Data You have the right to receive your personal data in a structured, commonly used and machine-readable format in order to transmit it to another controller Export data                                                                                                    |
| Change Password change the password of your DISH account, please click the following Link. You will be redirected to the DISH account settings. Change Password  Export personal Data but have the right to receive your personal data in a structured, commonly used and machine-readable format in order to transmit it to another controller                                                           | Change Password change the password of your DISH account, please click the following Link. You will be redirected to the DISH account settings. Change Password  Export personal Data Due have the right to receive your personal data in a structured, commonly used and machine-readable format in order to transmit it to another controller  Export data                                                                                                    | Change Password change the password of your DISH account, please click the following Link. You will be redirected to the DISH account settings. Change Password  Change Password  Export personal Data Du have the right to receive your personal data in a structured, commonly used and machine-readable format in order to transmit it to another controller Export data                                                                                                    |
| Change Password  Export personal Data You have the right to receive your personal data in a structured, commonly used and machine-readable format in order to transmit it to another controller                                                                                                    | Change Password Change Password Export personal Data You have the right to receive your personal data in a structured, commonly used and machine-readable format in order to transmit it to another controller Export data                                                                                                    | Change Password  Change Password  Change Password  Change Password  Change Password  Export personal Data  Sou have the right to receive your personal data in a structured, commonly used and machine-readable format in order to transmit it to another controller  Export data                                                                                                    |
| Export personal Data<br>You have the right to receive your personal data in a structured, commonly used and machine-readable format in order to transmit it to another controller                                                                                                    | Export personal Data You have the right to receive your personal data in a structured, commonly used and machine-readable format in order to transmit it to another controller Export data                                                                                                    | Export personal Data<br>You have the right to receive your personal data in a structured, commonly used and machine-readable format in order to transmit it to another controller<br>Export data                                                                                                    |
| Export personal Data<br>You have the right to receive your personal data in a structured, commonly used and machine-readable format in order to transmit it to another controller                                                                                                    | Export personal Data<br>You have the right to receive your personal data in a structured, commonly used and machine-readable format in order to transmit it to another controller                                                                                                    | Export personal Data<br>You have the right to receive your personal data in a structured, commonly used and machine-readable format in order to transmit it to another controller<br>Export data                                                                                                    |
| You have the right to receive your personal data in a structured, commonly used and machine-readable format in order to transmit it to another controller                                                                                                    | You have the right to receive your personal data in a structured, commonly used and machine-readable format in order to transmit it to another controller  Export data                                                                                                    | You have the right to receive your personal data in a structured, commonly used and machine-readable format in order to transmit it to another controller  Export data                                                                                                    |
|                                                                                                    | Export data                                                                                                    | Export data                                                                                                    |

By clicking delete account and confirming your choice we will delete your WEBLISTING account and the data you provided us about your business from our data base. Please note: This will not delete the listing on Google. The listing will simply remain in the same state as it is right now. In case you want to delete your Google listing you have to declare it "permanently closed" in Google.

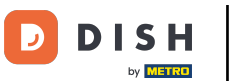

### • Or export personal data by clicking on Export data.

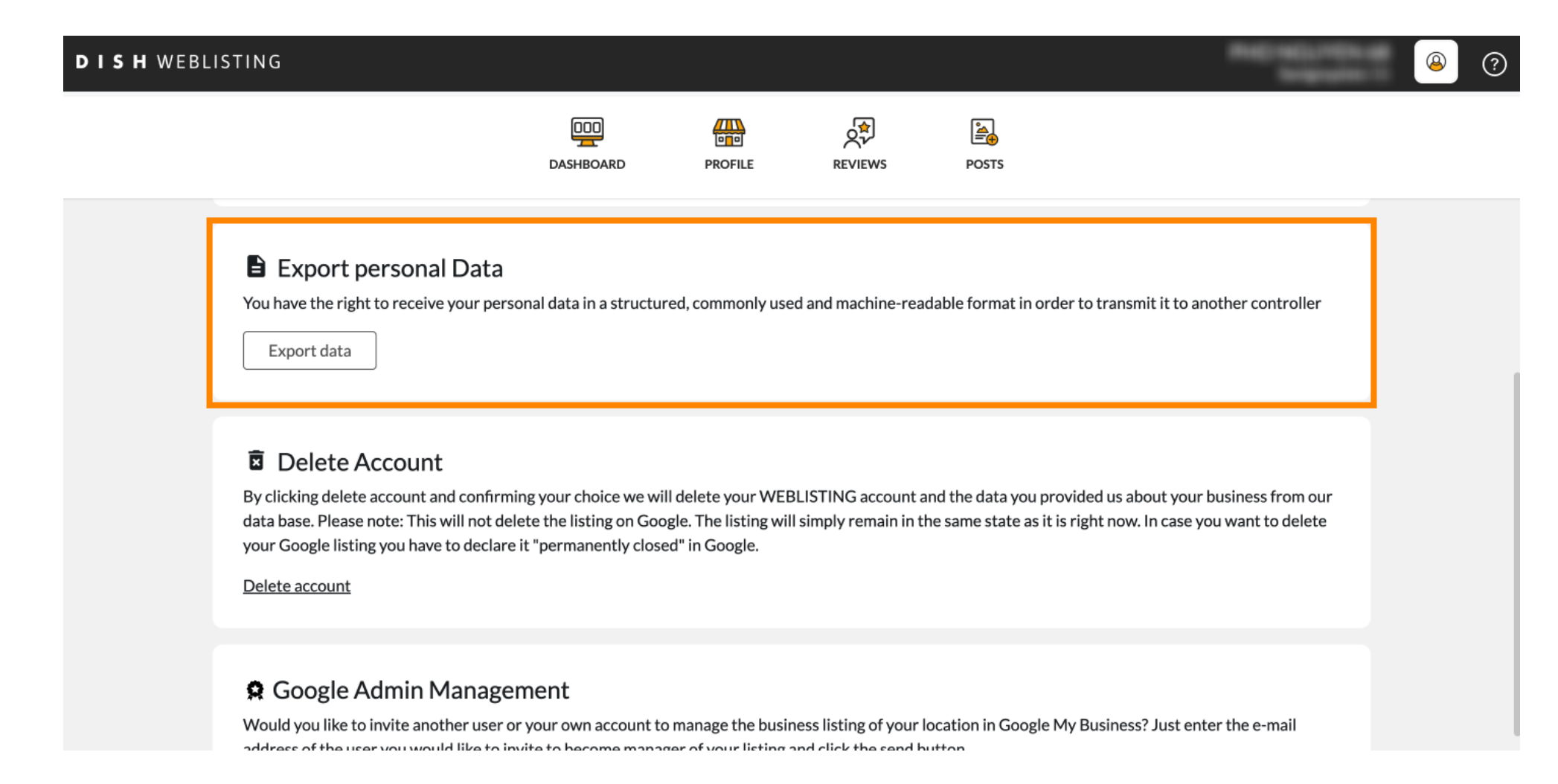

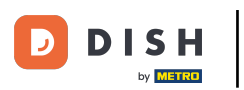

### It is also possible to delete your account by clicking Delete account.

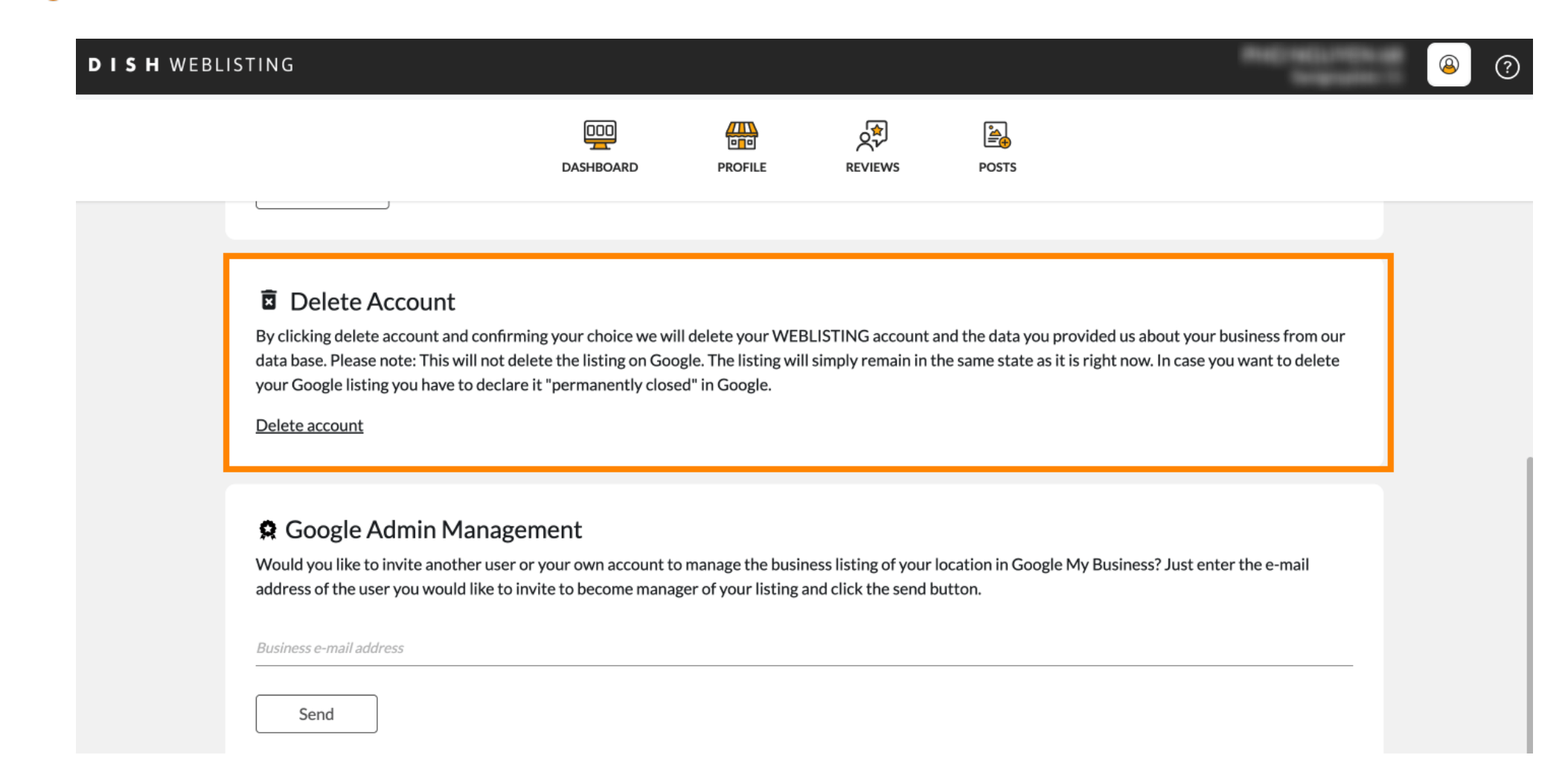

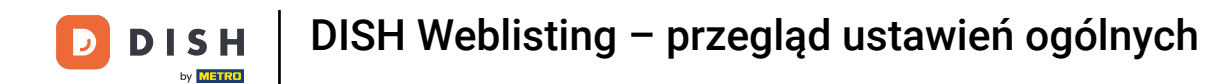

• At Google Admin Management you can invite another user to manage the business listing of your location by enter the email address.

| BLISTING                                                                                                    |                                                                             |                                                               |                                                |                                                         | ***                                                                 | <u>@</u>   | ? |
|----------------------------------------------------------------------------------------------------|-----------------------------------------------------------------------------|---------------------------------------------------------------|------------------------------------------------|---------------------------------------------------------|---------------------------------------------------------------------|------------|---|
|                                                                                                    | DOD                                                                         | PROFILE                                                       | REVIEWS                                        | POSTS                                                   |                                                                     |            |   |
| Delete Account<br>By clicking delete account and confirm<br>data base. Please note: This will not de<br>your Google listing you have to declar<br>Delete account | ing your choice we wi<br>lete the listing on Goo<br>e it "permanently close | II delete your WEE<br>ogle. The listing wil<br>ed" in Google. | BLISTING account a<br>I simply remain in th    | nd the data you provided<br>ne same state as it is righ | d us about your business from a<br>It now. In case you want to dele | our<br>ete |   |
| Google Admin Manage<br>Would you like to invite another user<br>address of the user you would like to i                                                          | ement<br>or your own account to<br>nvite to become mana                     | o manage the busii<br>ger of your listing a                   | ness listing of your l<br>and click the send b | ocation in Google My Bu<br>utton.                       | isiness? Just enter the e-mail                                      |            |   |
| Business e-mail address Send                                                                                                    |                                                                             |                                                               |                                                |                                                         |                                                                     |            |   |

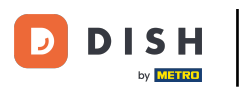

## Click UPGRADE TO PREMIUM to activate DISH Weblisting Premium.

| <b>D I S H</b> WEBLISTING | 3                                     | DDD<br>DASHBOARD                                   | PROFILE            | REVIEWS              | POSTS           | *                            | You are currently using:<br><b>DISH WEBLISTING</b><br><b>Basic</b><br>Manages your business and<br>reviews in Google Maps and<br>Google Search |                                 |
|---------------------------|---------------------------------------|----------------------------------------------------|--------------------|----------------------|-----------------|------------------------------|----------------------------------------------------------------------------------------------------|---------------------------------|
| First N                   | User Profile                          |                                                    |                    |                      |                 | Upgrade to DI<br>your busine | UPGRADE TO PREMIUM<br>SH Web Listing Premium and en<br>ss and reviews on additional 25+                                                        | able managing<br>• directories. |
| Last N<br>                | ame<br>ess e-mail address             |                                                    |                    |                      |                 | Ca<br>Language               | الله من المحمد Account Settings                                                                                                    | Log out                         |
| E                         | dit profile at Dish                   |                                                    |                    |                      |                 |                              |                                                                                                    |                                 |
| To ch                     | Change Passw<br>nange the password of | <b>/Ord</b><br>f your DISH account, please click t | he following Link. | You will be redirect | ted to the DISH | account settings             |                                                                                                    |                                 |

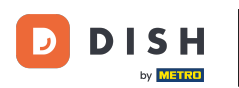

## Accept by clicking UPGRADE NOW! Note: You then will be directed to the purchasing process.

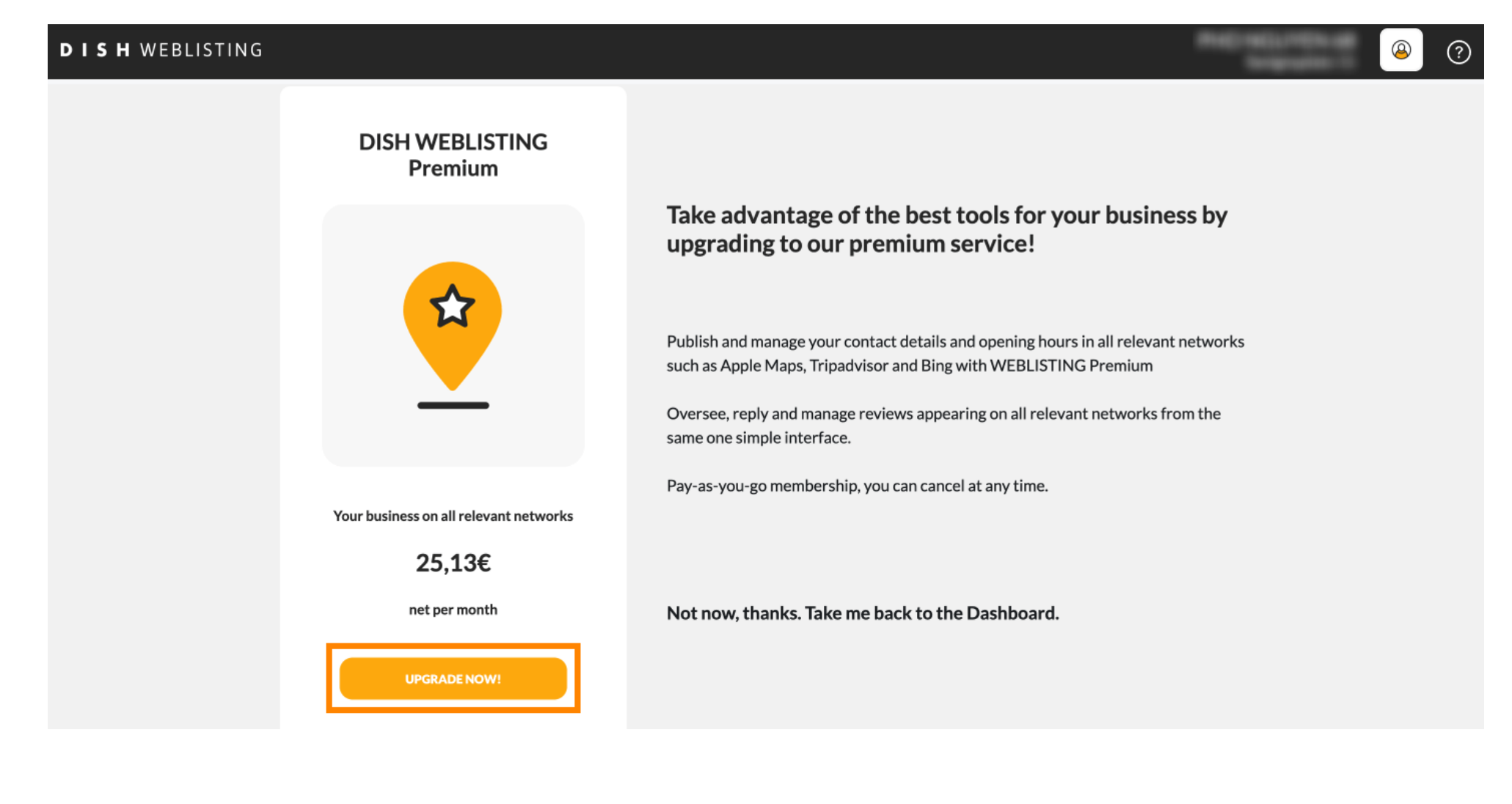

![](_page_12_Picture_0.jpeg)

#### • When you are done with your session in DISH Weblisting Basic click on log out to exit the tool.

![](_page_12_Picture_3.jpeg)

![](_page_13_Picture_0.jpeg)

![](_page_13_Picture_2.jpeg)

Scan to go to the interactive player